## HIU サーチで電子ブックをさがす

「HIU サーチ(広国大総合検索)」では、広国大契約とオープンアクセス(無料)の電子ブックを探すことが できます。検索結果に表示される オンラインアクセス から電子ブックを開くことができます。

※HIU サーチで、「HIU(広国大)電子図書館」の電子ブックは検索できませんのでご注意ください

#### 【電子ブック利用上のお願い】

- ・学内のネットワークに接続しているパソコンから利用してください。(図書館、情報演習室等)
- ・電子ブックは「同時アクセス1」です。必ず「閲覧終了」ボタンで終えてください。
- ・フルテキストの印刷、PDF ファイルの保存は、著作権法上認められた範囲でご利用ください。

## 1. 電子ブック検索方法

① OPAC のタブを「HIU サーチ」に切り替える →キーワードを入力 →検索

| 広国大 | 広国一       | 広国三     | 広国呉      | 学園全館       | 他大学検索①        | HIUサーチ |
|-----|-----------|---------|----------|------------|---------------|--------|
|     | 広国大で利用できる |         | 電子ゴック・電子 | データベース等をまと | とめて検索することができま | च.     |
| (   | 2 写真でわか   | る アドバンス | j        |            | 3 検索          |        |

② HIU サーチ検索画面から、絞り込みを「電子ブック(すべて)」、または「広国大契約国内電子

| ブック」を選択 → 2 | をクリック |               |                              |              |
|-------------|-------|---------------|------------------------------|--------------|
|             | 新規検索  | HIUサーチ<br>ヘルプ | 電子ジャー <mark>ナ</mark><br>ルリスト | すべて          |
|             |       | ж.<br>        |                              | 電子ブック (すべて)  |
| 与具でわかるアドハンス |       |               | ×                            | 広国大契約国内電子ブック |

#### ■ HIU サーチで絞り込み検索できるもの

| 絞り込み             | 検索できるもの                                             |
|------------------|-----------------------------------------------------|
| すべて              | 論文、電子ブック、会議録、学位論文等<br>広国大契約 + オープンアクセス(無料)の国内、外国のもの |
| 電子ブック(すべて)       | 電子ブック<br>広国大契約国内 + オープンアクセス(無料)の国内、外国のもの            |
| 広国大契約国内<br>電子ブック | 電子ブック<br>広国大契約国内のもの                                 |

Ver.1 (2024.6)

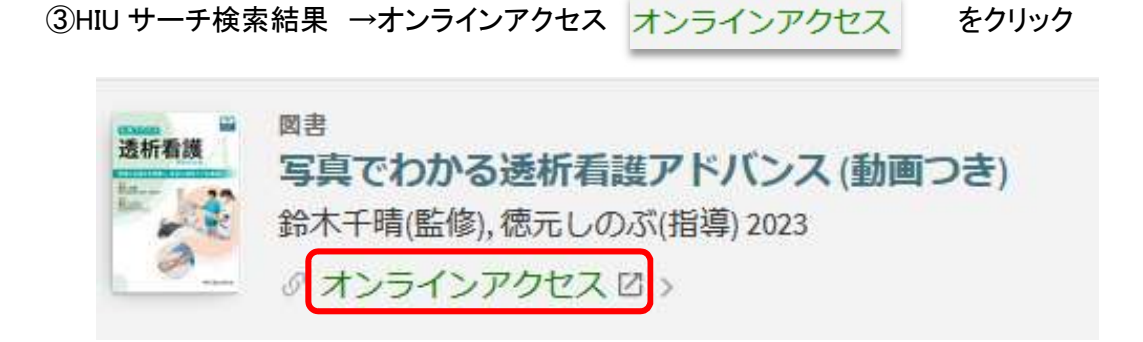

#### ④ナビ画面が表示される → GO をクリック

| 資料の全文を入手する                                                |   |
|-----------------------------------------------------------|---|
| フルテキスト                                                    |   |
| <u>Medical*Online E-Books Library (年間購読制) でフルテキ</u> ストを見る | 3 |
| 年: 2023 巻: 号: 開始頁: 69                                     |   |

# 

電子ブックは、提供元によって閲覧画面や利用方法が変わってきます。提供元は、「閲覧ボタン」の種類、または、閲覧画面に表示されている「画像アイコン」等で判別してください。閲覧画面は、下記を参考 にしてください。

#### ► Maruzen eBook Library (MEL:メル)

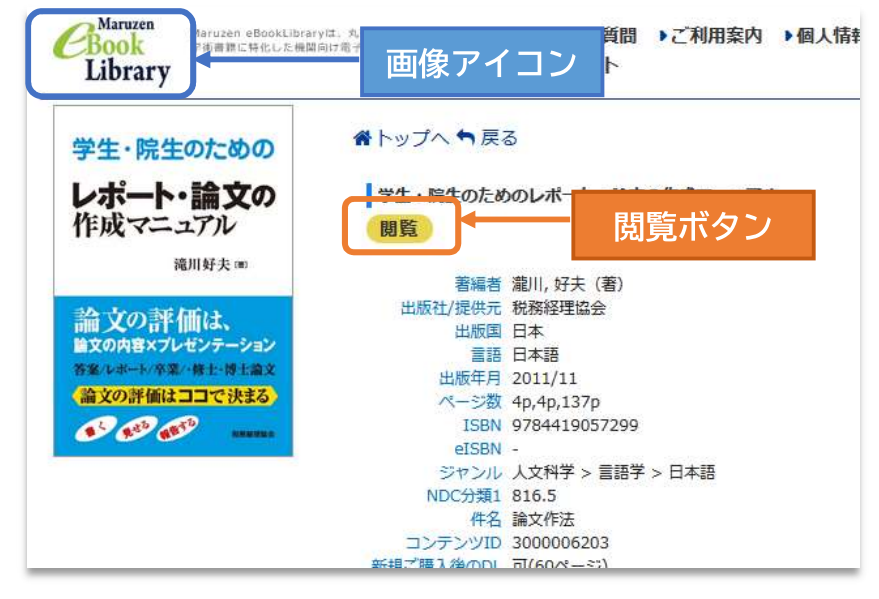

| ホーム                | 文献                                   |                                                                      | )                            | プロダクト             |
|--------------------|--------------------------------------|----------------------------------------------------------------------|------------------------------|-------------------|
| 最新情報·特集            | 文献検索・全文間覧                            | 電子書籍問見                                                               | 医菜品検索                        | 医療機器検索            |
| ▶ 詳細検索             | ▶ 契約書籍一覧                             | ▶ タイトルで探す                                                            | ▶ シリーズで探す                    | ▶ 分野で探す           |
| 電子書籍を<br>キーワード検索   | 契約書籍で探す 🔻 電                          | 子書籍を検索                                                               |                              | 20件 🔻 🔍           |
| 書籍詳細               | 書籍名:                                 | 看護実践のための根                                                            | 拠がわかる 成人看護打                  | 支術一慢性看護 第2        |
| 書籍詳細               | 書籍名:<br>出版社:<br>発行日:                 | 看護実践のための根<br>メヂカルフレンド社<br>2015-11-25                                 | 拠がわかる 成人看護打                  | 支術一慢性看護 第2        |
| 書籍詳細               | 書籍名:<br>出版社:<br>発行日:<br>著者:          | 看護実践のための根<br>メヂカルフレンド社<br>2015-11-25<br>宮脇郁子(編著) 籏持                  | 拠がわかる 成人看護打<br>:<br>:知恵子(編著) | <b>伎術一慢性看護 第2</b> |
| 書籍詳細<br>成人<br>看護技術 | 書籍名:<br>出版社:<br>発行日:<br>著者:<br>ISBN: | 看護実践のための根<br>メヂカルフレンド社<br>2015-11-25<br>宮脇郁子(編著) 籏持<br>9784839215903 | 拠がわかる 成人看護打<br>:<br>:知恵子(編著) | 皮術一慢性看護 第2        |

## ▶ メディカルオンラインイーブックスライブラリー (MOL:モル)

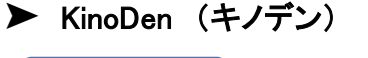

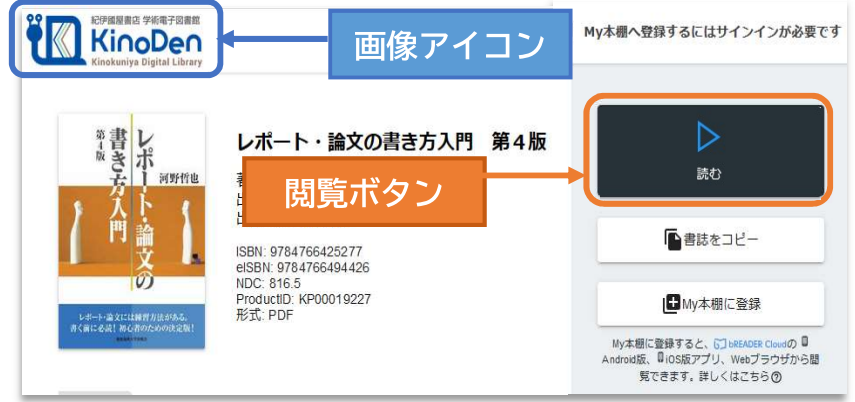

### ▶ HIU(広国大)電子図書館

※OPAC、HIU サーチで検索できません。利用方法については、下記サイトの「お知らせ」をご覧ください。

利用方法 https://web.d-library.jp/hirokoku/g0101/top/

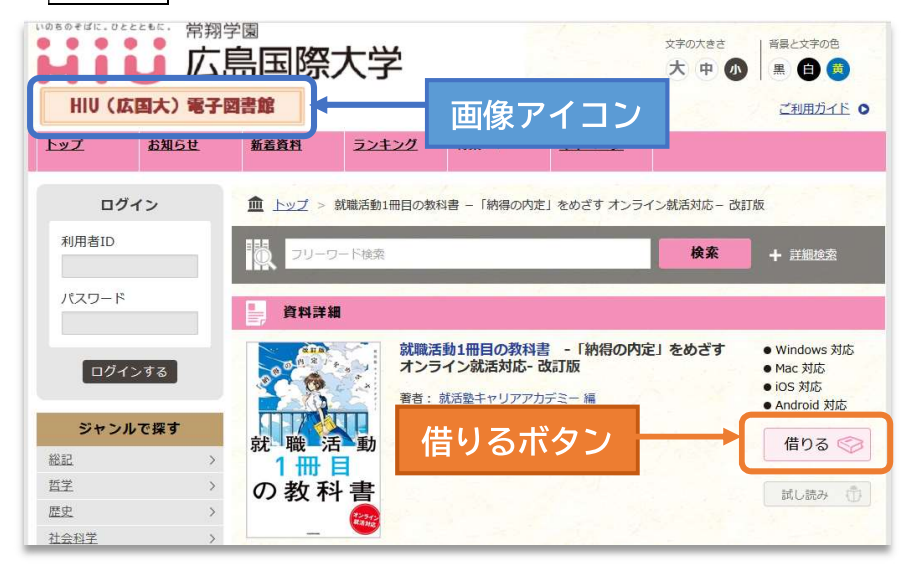

## \* 電子ブック利用について

く電子ブックのつかいかたページ>をご覧ください

https://www.hirokoku-u.ac.jp/library/about\_book/e-book.html

## \* 電子ブック関するよくある質問

回答は、<電子ブック専用ページ>https://www.hirokoku-u.ac.jp/library/about\_book/e-book.html 参照

| 質問                                  | 回答                                                           |
|-------------------------------------|--------------------------------------------------------------|
| 広国大で利用できる「国内電子ブック」を<br>キーワードからさがしたい | 「電子ブックのさがしかた」の「HIU サーチで<br>さがす」または、「電子ブックリストでさがす」<br>をご覧ください |
| 電子ブックを、提供元別に詳しい使い方が知                | 「電子ブックのつかいかた(提供元別)」を                                         |
| りたい                                 | ご覧ください                                                       |
| 電子ブックの印刷、データ保存方法が知り                 | 「電子ブックの活用方法」の「電子ブックの                                         |
| たい                                  | 印刷・保存」をご覧ください                                                |
| 電子ブックの本文内を、キーワード検索する                | 「電子ブックの活用方法」の「電子ブック本文                                        |
| 方法が知りたい                             | 内のキーワード検索」をご覧ください                                            |
| 電子ブックを学外で利用する方法を知りたい                | 「電子ブックのつかいかた(提供元別)」の<br>【学外利用】をご覧ください                        |